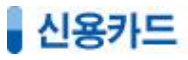

| <b>2</b>                                |                                                                                       | 전체처리- 학생등록, 반배정, 수납처리                                                                 |                 |
|-----------------------------------------|---------------------------------------------------------------------------------------|---------------------------------------------------------------------------------------|-----------------|
| ► <b>시 원생만</b><br>박병형   Ø<br>박병현<br>막명현 | 성명 (박영현<br>) 바 부모 (010-2210-7663<br>보호자<br>학생메일                                       | 전화 [031-341-++++<br>바-학생 [010-5457-++++<br>직장 성별 ○ 남 ⓒ 여 및<br>부모메일 상당 [2014-10-07 ↓   | 스트              |
| c 미르/정취                                 | 생년월일 0 ▼ 0 ▼ 0 ▼ 0 ▼<br>○ 지번 ○ 도로명<br>우편번호 찾기                                         | 희망학교                                                                                  | 퇴원<br>▼<br>퇴원   |
| ( 이용/전화<br>) 카드<br>) 주소<br>최근조회         | 수소]<br>카드번호 70185 !                                                                   |                                                                                       | !체퇴원<br>반취소     |
| 학부모소회<br>22<br>형제리스트                    | 출입문자 [V 도착 [V 출발] 등급]                                                                 | · 관광· 16<br>· · · · · · · · · · · · · · · · · · ·                                     | ·인뤈경<br>100,000 |
| 계좌 탑승<br>확장옵션1                          |                                                                                       | <u>입력준비 입력</u><br>IC 신용카드 승인처리 ×                                                      |                 |
| 전체선역<br>201,000<br>300,000              | 미 남 내 역<br>) 2015-11-10 (수강료)&-3만<br>) 2015-12-10 (수강료)&-3만                           | 처리금액: 1,000 원<br>결제방식: •일시불  한 부  · · · · · · · · · · · · · · · · ·                   | 료 <u>,</u>      |
|                                         |                                                                                       |                                                                                       |                 |
| 는 수납메시지<br>처리자                          | <sup>7</sup> 영수종발행 ▷ 현금영수종 <mark>3</mark> ☞ (<br>현계 미상납압역 실제 답압<br>101,000 1,000 1000 | 신용카드 출约 * 수강이력 남입이력<br>역 압금구분 4 모두처리 차액미수<br>현금 1 전 전 전 전 전 전 전 전 전 전 전 전 전 전 전 전 전 전 |                 |

1. 중심업무에서 신용카드연동하여 결제하는 방법

| ① 대상학생을 선택한다.                                              |
|------------------------------------------------------------|
| ② 결제할 미납내역을 선택한다.                                          |
| ③ 신용카드 옵션에 체크한다.                                           |
| ④ 처리버튼(모두처리/선택처리) 을<br>클릭한다.<br>이때 신용카드 승인창이 조회된다.         |
| ⑤ 결제방식(일시불/할부)을 선택하고<br>승인요청 버튼을 클릭한다.                     |
| ⑥ 단말기에서 <b>"띠딕"</b> 소리가 나면<br>카드를 슬롯에 넣어준다.                |
| ⑦ 또한번 "따닥" 소리가 나면<br>사인을 하고 이후 영수증이 출력<br>되면서 자동 수납처리가 된다. |

## 2. 승인내역에서 신용카드연동하여 취소하는 방법

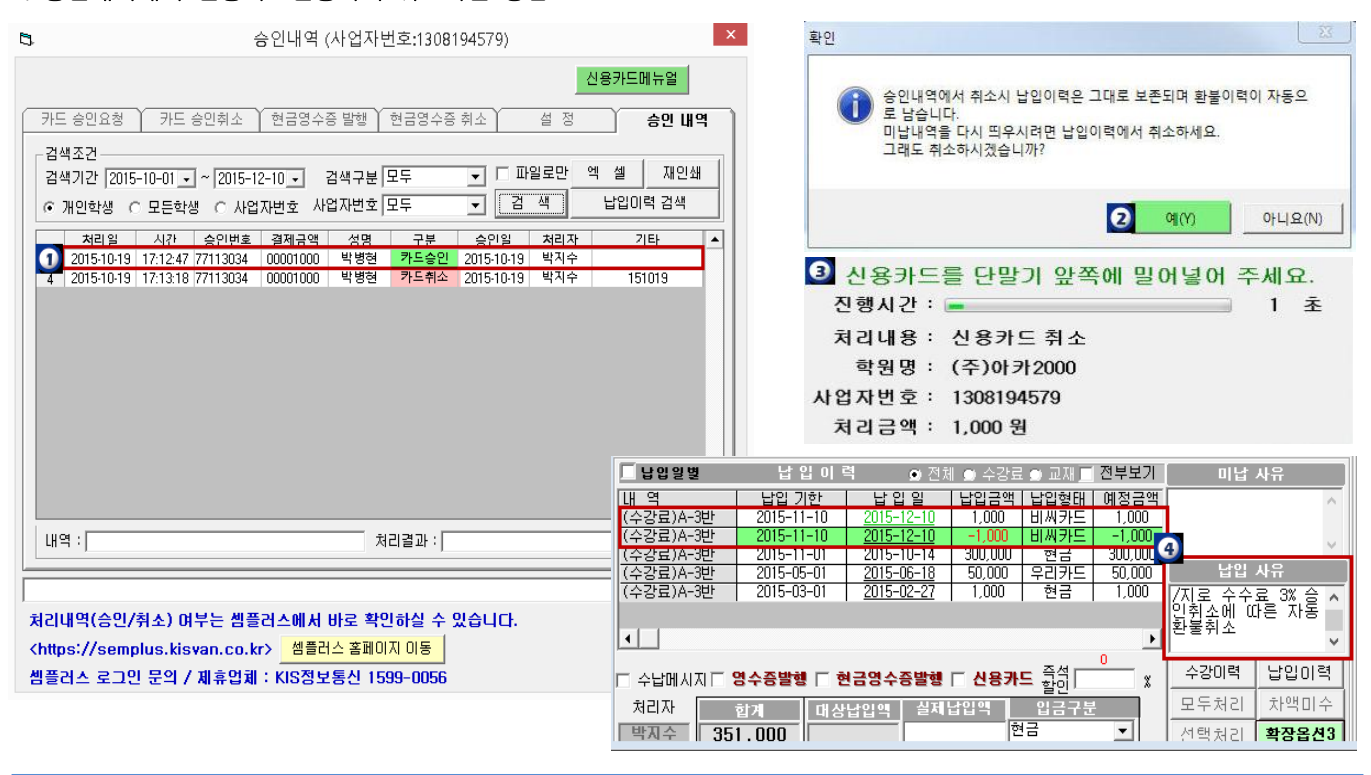

① 확장옵션3을 클릭하여 승인내역 창을 열어 검색기간을 지정하고 취소 할 해당항목을 더블클릭 한다.

- ② 취소한 내역은 미납내역으로 되돌아가지 않으며 기존 납입이력에 환불이력이 자동으로 추가 등록된다는 안내 메시지 창이 뜬다.
- ③ 신용카드취소 팝업창이 뜨면 안내에 따라 카드를 슬롯에 넣어 취소처리 한다.
- ④ 납입이력에 환불취소된 이력이 자동으로 추가 조회된다.

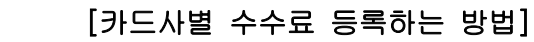

[중심업무 -시스템설정-수강료설정/ 발생- 수수료설정 화면]

신용카드

| <b>111</b>        | 신용카드 설정      | ×                |
|-------------------|--------------|------------------|
| ┌ 신용카드 체크기 설정-    |              |                  |
| 카드체크기 종류 :        | ○ 일반카드 단말기   | ☞ IC카드 단말기       |
| 카드체크기 사용 :        | ⓒ 사용         | ○ 사용 안함          |
| 사인패드 사용 :         | ④ 사용         | ○ 사용 안함          |
| 카드체크기 포트 :        | 3 사인패!       | 드 포트 :           |
| 수수료율 적용 :         | ⓒ 사용         | ○ 사용 안함          |
| 기본 사업자 지정         | 🔲 영수증 인쇄폭 줄  | 0171             |
| 1 수수료율 설정         | 설정화면 이동      | 저장               |
| 기본 설정(필수입력)       |              |                  |
| 사업자 번호 : [130811] | 2345 💌 사업자명칭 | : (주)아카2000      |
| 학원 원훈 :           |              |                  |
| 주소 : 123          |              |                  |
| 전화번호 : [1599-00   | 056 사업자변     | 변호 : [1308112345 |
| 대표자명 :  진병식       | 단말기변         | 변호 : 10303485    |
| _                 | 저 장          |                  |
|                   | 단 기          | 1                |
| _                 |              |                  |

| 변성         신용카드         체크카드           1         비세카드         3         2.3           2         국민카드         2.8         5           3         의정카드         2.6         0           4         실경카드         2.4         0           5         신원카드         2.3         0           6         해외카드(비자,미스터)         2.1         0           7         현대카드         2.4         0           8         후대카드         2.1         0           9         농업카드         2.1         0           10         수업카드         2.1         0           11         씨티카드(현미)         2.7         0           12         창식카드         2.6         0           13         광주카드         2.6         0           14         전국카드         2.3         0           15         치루카드         2.1         0           16         씨티카드(신제국만미)         2.4         0           17         해외카드도         2.3         0           18         씨티카드         2.1         0 |    | ~            | <b></b> | 료물   | 4 |
|----------------------------------------------------------------------------------------------------|----|--------------|---------|------|---|
| 비싸키트         3         2.3           2         국민카드         2.8         5           3         의왕자트         2.6         0           4         성성자트         2.4         0           5         신선카드         2.3         0           6         해외카드(비자,마스티)         2.1         0           7         현대카드         2.3         0           9         북렵카드         2.1         0           10         수렵카드         2.1         0           11         씨티카드(현미)         2.7         0           13         광루카드         2.6         0           13         광루카드         2.6         0           14         전국카드         2.3         0           15         지루카드         2.3         0           15         지루카드         2.3         0           16         씨티카드(신려지한미)         2.4         0           17         해외카드도         2.3         0           18         씨티카드         2.1         0                                                 |    | 89           | 신용카드    | 체크카드 |   |
| 2         국민카트         2.8         5           3         의왕카트         2.6         0           4         삼성카트         2.4         0           5         신한카트         2.3         0           6         예외카트(비지,미스타)         2.1         0           7         현대카트         2.3         0           9         % 현카트         2.1         0           10         수업카트         2.1         0           11         씨티카드(현미)         2.7         0           12         하나5K카트         2.8         0           13         관주카트         2.6         0           14         전국카트         2.3         0           15         지국카트         2.1         0           16         씨티카드(신相, 귀한)         2.4         0           17         해외카트         2.6         0           18         씨티카드[신相, 귀한)         2.3         0                                                                                                    | 1  | 비씨카드         | 3       | 2.3  | _ |
| 3         의원화도         2.6         0           4         실성파도         2.4         0           5         신현파도         2.3         0           6         예외카드(비지,마스타)         2.1         0           7         현대파도         2.4         0           8         후대파도         2.4         0           9         상업파도         2.1         0           10         수업파도         2.6         0           11         씨티카드(현미)         2.7         0           12         하나SK카도         2.8         0           13         광루파도         2.6         0           14         전파파도         2.1         0           15         계루파도         2.3         0           15         계루파도         2.3         0           16         씨티카드(신려관대)         2.4         0           17         해업카드도         2.3         0           18         씨티카도         2.1         0                                                                                     | 2  | 국민카드         | 2.8     | 5    |   |
| 4         성성카트         2.4         0           5         신선카트         2.3         0           6         해외카드(비치,미스타)         2.1         0           7         열대카트         2.4         0           8         투대카트         2.4         0           9         농업카트         2.4         0           10         수업카트         2.3         0           11         씨티카드(한미)         2.7         0           12         하나5K카트         2.8         0           13         광루카트         2.6         0           14         전북카트         2.3         0           15         뇌주카트         2.3         0           16         씨티카트(신세귀한미)         2.4         0           17         해업카트(신用카트)         2.3         0           18         씨티카트         2.1         0                                                                                                    | 3  | 외함카드         | 2.6     | 0    |   |
| 1         신한카드         2.3         0           6         해외카드(비자,마스타)         2.1         0           7         현대카드         2.1         0           8         독대카드         2.3         0           9         농첩카드         2.3         0           10         수첩카드         2.1         0           11         씨티카드(한미)         2.7         0           12         하나5K카드         2.8         0           13         철루카드         2.6         0           14         전복카드         2.3         0           15         치루카드         2.1         0           16         씨티카드(신세격한미)         2.4         0           17         해외카드[(CB)         2.3         0           18         씨티카드         2.1         0                                                                                                    | 4  | 삼성카드         | 2.4     | 0    |   |
| 6         해외카드(비자,미스타)         2.1         0           7         현대카드         2.4         0           8         후대카드         2.3         0           9         녹합카드         2.1         0           10         수합카드         2.6         0           11         씨티카드(현미)         2.7         0           12         장극카드         2.6         0           13         광극카드         2.6         0           14         전복카드         2.3         0           15         제루카드         2.1         0           16         씨티카드(신相 개현미)         2.4         0           17         해임카드[(८В)         2.3         0           18         씨티카드         2.1         0                                                                                                    | 5  | 신한카드         | 2.3     | 0    |   |
| 7         현대카드         2.4         0           8         독대카드         2.3         0           9         녹첨카드         2.1         0           10         수첩카드         2.6         0           11         씨티카드(현미)         2.7         0           12         허나당К카드         2.8         0           13         광루카드         2.6         0           14         핵복카드         2.1         0           15         채루카드         2.1         0           16         씨티카드(신세계한미)         2.4         0           17         핵심의가드(DE)         2.3         0           18         씨티카드         2.1         0                                                                                                    | 6  | 해외카드(비자,마스터) | 2.1     | 0    |   |
| 8         투대카드         2.3         0           9         농업카드         2.1         0           10         수업카드         2.6         0           11         씨티카드(승미)         2.7         0           12         하나SK카드         2.8         0           13         광우카드         2.6         0           14         전북카드         2.3         0           15         지수카드         2.1         0           16         씨티카드(신서귀한미)         2.4         0           17         해업카드(JCB)         2.3         0           18         씨티카드         2.1         0                                                                                                    | 7  | 현대카드         | 2.4     | 0    |   |
| 9         농첩카트         2.1         0           10         수첩카트         2.6         0           11         씨티카드(한미)         2.7         0           12         하나SK카트         2.8         0           13         광루카트         2.6         0           14         전복카트         2.3         0           15         저루카트         2.1         0           16         씨티카드(신세지한미)         2.4         0           17         해외카드[JCB)         2.3         0           18         씨티카드         2.1         0                                                                                                    | 8  | 톳데카드         | 2.3     | 0    |   |
| 수첩카도         2.6         0           11         씨티카드(현미)         2.7         0           12         히나이도(第)         2.8         0           13         광주카도         2.8         0           14         전박카도         2.6         0           15         계주카도         2.3         0           16         씨티카드(신세객한미)         2.4         0           17         해업카드(DB)         2.3         0           18         씨티카도         2.1         0                                                                                                    | 9  | 농협카드         | 2.1     | 0    |   |
| 비비타카드(한미)         2.7         0           12         하나5(자카드         2.8         0           13         광주카드         2.6         0           14         전복카드         2.3         0           15         체루카드         2.1         0           16         씨티카드(신세계한미)         2.4         0           17         해업카드(JCB)         2.3         0           18         씨티카드         2.1         0                                                                                                    | 10 | 수협카드         | 2.6     | 0    |   |
| 12         하나SK카트         2.8         0           13         광루카트         2.6         0           14         전복카트         2.3         0           15         겨루카트         2.1         0           16         새티카트(신서귀한미)         2.4         0           17         해업카트(JCB)         2.3         0           18         씨티카트         2.1         0                                                                                                    | 11 | 씨티카드(한미)     | 2.7     | 0    |   |
| 3         광주카드         2.6         0           14         전복카드         2.3         0           15         저주카드         2.1         0           16         씨티카드(신서계한미)         2.4         0           17         해외카드(JCB)         2.3         0           18         씨티카드         2.1         0                                                                                                    | 12 | 하나SK카드       | 2.8     | 0    |   |
| 14         전복카트         2.3         0           15         제주카트         2.1         0           16         씨티카트(신세적한미)         2.4         0           17         해외카트(JCB)         2.3         0           18         씨티카드         2.1         0                                                                                                    | 13 | 광주카드         | 2.6     | 0    |   |
| 15         제주카드         2.1         0           16         씨티카드(신세객한미)         2.4         0           17         예외카드(JCB)         2.3         0           18         씨티카드         2.1         0                                                                                                    | 14 | 전복카드         | 2.3     | 0    |   |
| 16         씨티카드(신세계한미)         2.4         0           17         해외카드(JCB)         2.3         0           18         씨티카드         2.1         0                                                                                                    | 15 | 제주카드         | 2.1     | 0    |   |
| 17 해외카드(JCB) 2.3 0<br>18 씨티카드 2.1 0                                                                                                    | 16 | 씨티카드(신세계한미)  | 2.4     | 0    |   |
| 18 씨티카드 21 0                                                                                                    | 17 | 해외카드(JCB)    | 2.3     | 0    |   |
| 10 111 0                                                                                                    | 18 | 씨티카드         | 2.1     | 0    |   |

· 신용카드 [설치파일 등록 및 통신포트 연결방법]

[중심업무 -시스템설정-수강료설정/ 발생- 신용카드설정 화면]

|             | 신용카드 설정       | ×             |
|-------------|---------------|---------------|
| ┌신용카드 체크기 설 | 정             |               |
| 카드체크기 종류    | : 🔿 일반카드 단달 🕤 | ◎ IC카드 단말기    |
| 카드체크기 사용    | : ⓒ 사용        | C 사용 안함       |
| 사인패드 사용     | : ⊙ 사용        | ○ 사용 안함       |
| 카드체크기 포트    | : 🗌 사인패       | 드 포트 :        |
| 수수료율 적용     | 이 사용          | ○ 사용 안함       |
|             | □ 영수증 인쇄폭 줄   | 0171          |
| 수수료율 설정     | 2 설정화면 이동     | 저장            |
| 기본 설정(필수입력  | )             |               |
| 시에지 배출 · 13 | 208104570     |               |
| 하위 위호 ·     | 00134313      |               |
| 사업자명칭 : (2  | 2)01712000    |               |
| 주소: 12      | 3             |               |
| 전화번호 : 15   | 99-0056 사업자번  | 호:[1308194579 |
| 대표자명 : 진    | 병식 단말기번       | 호: 10303485   |
|             | 제장            | 1             |
|             |               |               |
|             | 닫 기           |               |
|             |               |               |

① IC카드 단말기 옵션에 체크한다.

② 설정화면 이동 버튼을 클릭한다.

③ 포트번호 선택화면에서 사용 가능한 포트를 선택한다.

④ OCX파일 다운로드 및 등록 버튼을 클릭한다.

## ※이때 등록이 정상적으로 설치되면

⑥ 통신포트연결확인 버튼을 클릭하여 완료한다.

## ※만약 ④번이 정상적으로 등록되지 않았다면

⑤ 설치파일 다운로드 및 설치 버튼을 클릭하여 설치하고 ④OCX파일 다운로드 및 등록을 다시 한번 실행한다.
⑥ 통신포트연결확인 버튼을 클릭하여 완료한다.